# Manuale per la navigazione di Athena

Aggiornamento del 18/01/2023

### 1. SCOPO DEL DOCUMENTO

Microsoft ha comunicato che Internet Explorer 11 verrà disattivato permanentemente il 14 febbraio 2023 in alcune versioni di Windows 10, attraverso un aggiornamento di Microsoft Edge. Mentre su Windows 11 risulta già disattivato.

Questo documento intende dunque fornire agli utenti che utilizzano l'applicativo Athena le informazioni necessarie per un corretto utilizzo dell'applicazione a fronte della dismissione del browser Internet Explorer.

In particolare il documento si dividerà in due parti: la prima è rivolta agli utenti che hanno a disposizione Internet Explorer 11; la seconda a coloro che utilizzano il browser Edge con le versioni di Windows aggiornate.

## 2. VERIFICA DISPONIBILITA' INTERNET EXPLORER

Gli utenti che utilizzano come sistema operativo Windows 10 hanno la necessità di sincerarsi che la propria versione del software sia impattata o meno dalla disattivazione di Internet Explorer, annunciata da Microsoft soltanto "per alcune versioni di Windows 10".

Per verificare il sistema operativo installato sul proprio pc è sufficiente digitare "Sistema" nella casella di ricerca accanto a Start e cliccare su "Apri" sotto l'icona dell'applicazione che compare nella finestra (come da Figura 1). Qui vengono riportate le informazioni relative al sistema operativo sotto la voce "Edizione" (come da Figura 2).

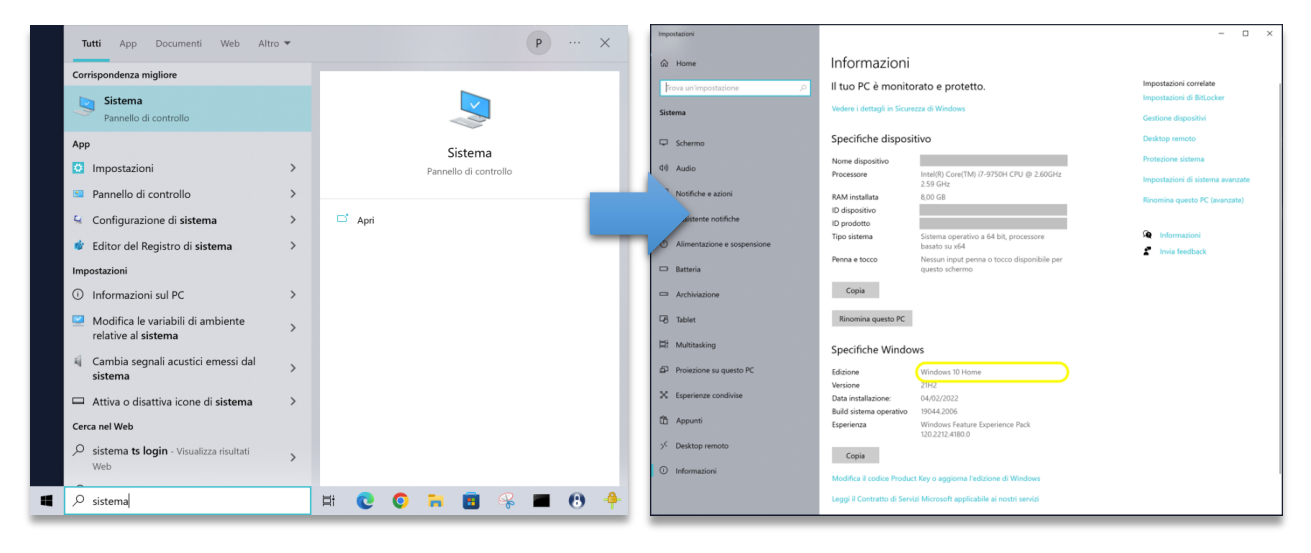

Figura 1 – ricerca e apertura Sistema.

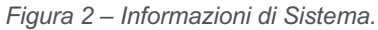

Per verificare la disponibilità di Internet Explorer 11 è sufficiente digitare la voce "funzionalità Windows" nella casella di ricerca accanto a Start, selezionando poi "Attiva o disattiva le funzionalità di Windows" dai risultati (come da Figura 3). Scorrere quindi tra le voci di menù fino alla dicitura "Internet Explorer 11". Se presente (come da Figura 4) consultare il paragrafo 3, altrimenti seguire il paragrafo 4.

| Tutti App Documenti Web Altro                                          | P :                                                                 | × Runzionalità Windows – – ×                                                                                                    |
|------------------------------------------------------------------------|---------------------------------------------------------------------|----------------------------------------------------------------------------------------------------|
| Corrispondenza migliore                                                |                                                                     |                                                                                                    |
| Attiva o disattiva funzionalità di<br>Windows<br>Pannello di controllo | <b>T</b>                                                            | Attivazione o disattivazione delle funzionalità Windows<br>Per attivare una funzionalità, selezionare la relativa casella di controllo. Per |
| Cerca nel Web                                                          | Attiva o disattiva funzionalità di Windows<br>Pannello di controllo | disattivarla, deselezionare la relativa casella di controllo. Una casella piena indica<br>che è attivata solo parte della funzionalità.<br> |
| funzionalità windows                                                   | 🛱 💽 🥥 🖬 🖪 🛞 🔳 🚯                                                     | OK   Annulla                                                                                                    |

Figura 3 – ricerca e apertura funzionalità di Windows.

Figura 4 – Attivazione funzionalità di Windows.

### 3. NAVIGAZIONE CON INTERNER EXPLORER 11

Nel caso Internet Explorer 11 sia presente tra i programmi installati o abilitabili sul pc, è necessario, come lo è stato fino ad oggi, impostare la Modalità Compatibilità nel browser: avviando il browser, digitando l'indirizzo https://athena.rgs.mef.gov.it, selezionando sulla barra dei comandi dell'home page di Athena la voce "Strumenti" e poi quella "Impostazioni Visualizzazione Compatibilità": nella finestra che appare, sotto la voce "Sito Web da aggiungere" viene visualizzato "mef.gov.it"; bisogna cliccare sul pulsante "Aggiungi" e poi su "Chiudi". Infine riavviare il browser.

#### 4. NAVIGAZIONE CON EDGE

Nel caso Internet Explorer 11 non sia più disponibile, bisogna aprire il browser Edge e andare in Impostazioni > Browser predefinito, qui bisogna impostare l'opzione "Consenti" con il valore "Consenti il ricaricamento dei siti in modalità Internet Explorer (modalità IE)", come mostrato in Figura 5:

| Impostazioni                   | Browser predefinito                                                                                                    |                  |            |          |  |  |  |  |
|--------------------------------|----------------------------------------------------------------------------------------------------|------------------|------------|----------|--|--|--|--|
| Q Ricerca nelle impostazioni   | Imposta Microsoft Edge come browser predefinito                                                                                                    |                  |            |          |  |  |  |  |
| le Profili                     |                                                                                                    |                  |            |          |  |  |  |  |
| Privacy, ricerca e servizi     |                                                                                                    |                  |            |          |  |  |  |  |
| <li>Aspetto</li>               | Compatibilità di Internet Explorer                                                                                                    |                  |            |          |  |  |  |  |
| 🗄 Start, Home e nuove schede   | Connection Internet Fundamentali antico etti in Microsoft Educ (2)                                                                                                    |                  |            |          |  |  |  |  |
| 🖄 Condividi, copia e incolla   | Consenti a internet Explorer di aprire siti in Microsoft Edge ()                                                                                                    |                  |            |          |  |  |  |  |
| 🛱 Cookie e autorizzazioni sito |                                                                                                    |                  |            |          |  |  |  |  |
| Browser predefinito            |                                                                                                    |                  | Co         | propti X |  |  |  |  |
| ⊥ Download                     | Consenti il ricaricamento dei siti in modalità Internet Explorer (modalità IE) ⑦ Se durante la navigazione con Microsoft Edge un sito richiede Internet Explorer per questioni di compatibilità, è possibile scegliere di ricaricarlo in modalità Internet Explorer |                  |            |          |  |  |  |  |
| 😤 Family Safety                |                                                                                                    |                  |            |          |  |  |  |  |
| A <sup>t</sup> Lingue          | Pagine in modalità Internet Explorer                                                                                                    |                  |            | Aggiungi |  |  |  |  |
| 🕞 Stampanti                    | Queste pagine verranno aperte in modalità Internet Explorer per 30 giorni a partire dalla data in cui viene aggiunta la pagina. È presente 1 pagina                                                                                                    |                  |            |          |  |  |  |  |
| Sistema e prestazioni          | che verrà aperta automaticamente in modalità Internet Explorer.                                                                                                    |                  |            |          |  |  |  |  |
| 🖒 Reimposta impostazioni       | Pagina                                                                                                    | Data di aggiunta | Scadenza   |          |  |  |  |  |
| . Telefono e altri dispositivi | https://athena.rgs.mef.gov.it/                                                                                                    | 21/11/2022       | 21/12/2022 | Ŵ        |  |  |  |  |
| 🛠 Accessibilità                |                                                                                                    |                  |            |          |  |  |  |  |
| Informazioni su Microsoft Edge |                                                                                                    |                  |            |          |  |  |  |  |

#### Figura 5 – Impostazioni in Edge

In maniera del tutto opzionale si potrebbero preimpostare i siti da aprire direttamente in modalità IE, come mostrato nella Figura 5 sopra, ma questi hanno validità solo per 30 giorni.

Ad ogni modo, una volta aperto il sito, compare in questo modo come da Figura 6:

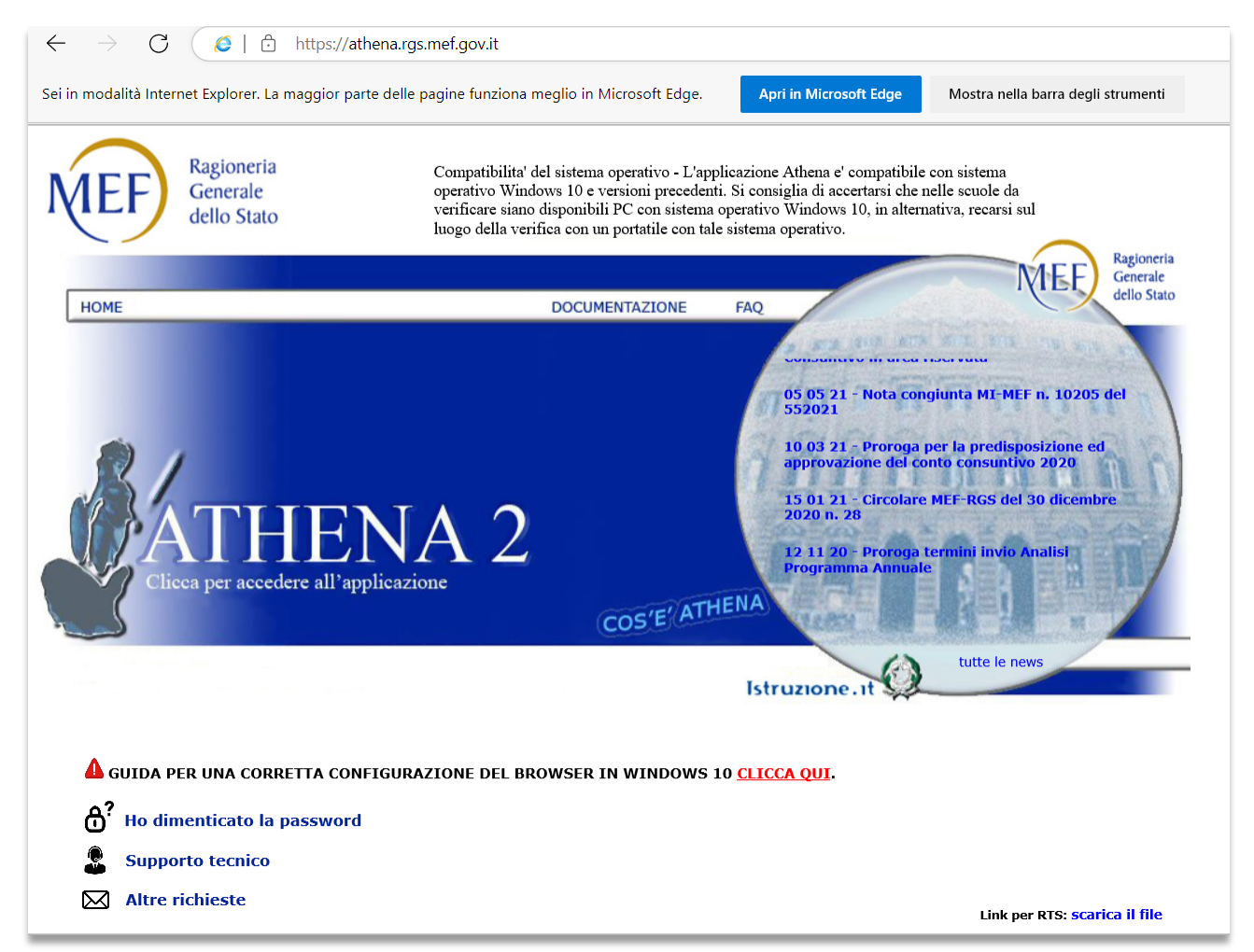

Figura 6 – Primo avvio di Athena da Edge in compatibilità con IE11

Si nota che a sinistra della barra degli indirizzi compare l'icona di IE e sotto un banner che avvisa che il sito è in modalità IE.

Assicurarsi di avere abilitato la modalità "compatibilità" come da Figura 7 seguente:

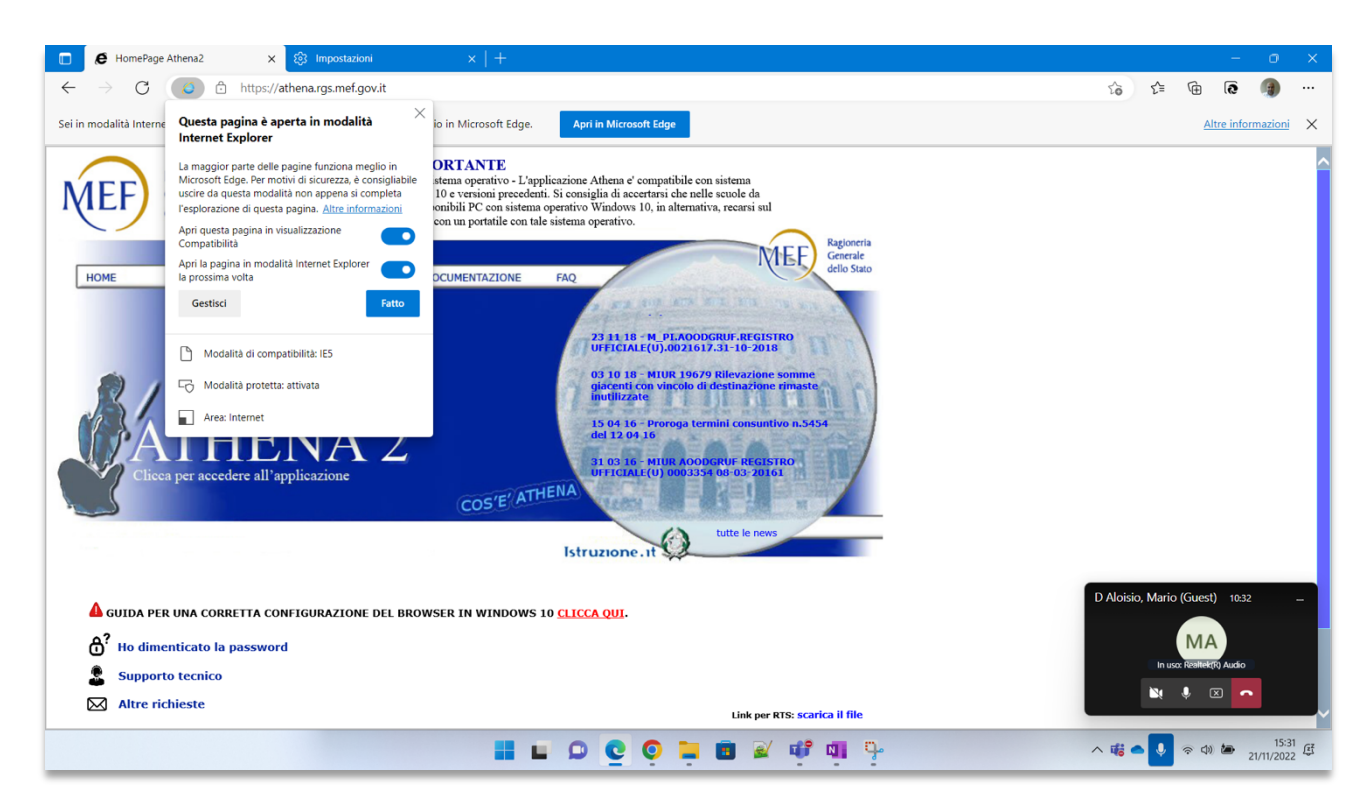

Figura 7 – Opzioni di compatibilità in Edge per Athena

Tutte le pagine che saranno aperte da questo momento in poi saranno in modalità IE, per esempio come in Figura 8:

| 🖉   🛦 Non sicuro   appathena.rgs.mef.gov.it/athena2/gestioneVerbale.do?idVerbale=954378 Q                                  |                                                                                                    |                                                 |                                                            |                                                                               |            |  |  |  |  |
|----------------------------------------------------------------------------------------------------|----------------------------------------------------------------------------------------------------|-------------------------------------------------|------------------------------------------------------------|-------------------------------------------------------------------------------|------------|--|--|--|--|
| Sei in modalità Internet Explorer. La maggior parte delle pagine funziona meglio in Microsoft Edge. Apri In Microsoft Edge |                                                                                                    |                                                 |                                                            |                                                                               |            |  |  |  |  |
| Funzione di Gestione Verbali                                                                                               |                                                                                                    |                                                 |                                                            |                                                                               |            |  |  |  |  |
| Invia Segnalazione Athena                                                                                                  |                                                                                                    |                                                 |                                                            |                                                                               |            |  |  |  |  |
|                                                                                                    | k                                                                                                    |                                                 | Vallin di Com                                              |                                                                               | ^ ^ I      |  |  |  |  |
| Moduli<br>Estimations dat cartillate di importe (Mod                                                                       | Numero/Anno Verbale:                                                                                                 |                                                 | Data Revisione:                                            |                                                                               |            |  |  |  |  |
| Summer all submaries an imposter (mod.                                                                                     | Tipo Visita:                                                                                                    | Congiunta                                       | Denominazione Scuola:                                      | VINCENZO GIOBERTI                                                             |            |  |  |  |  |
|                                                                                                    | Revisore MEF:                                                                                                    | RUCCIA RITA                                     | Revisore MIUR:                                             | FUSCHI FRANCA                                                                 |            |  |  |  |  |
|                                                                                                    | Anagrafica                                                                                                    |                                                 |                                                            | 80                                                                            | <b>9</b> D |  |  |  |  |
|                                                                                                    | Data/Ora Inizio / /                                                                                                  |                                                 | Anno Finanziario di riferimento                            |                                                                               | <u>^</u>   |  |  |  |  |
|                                                                                                    | Data/Ora Fine                                                                                                    |                                                 |                                                            |                                                                               |            |  |  |  |  |
|                                                                                                    | Scuola VINCENZO                                                                                                    | GIOBERTI                                        | Ambito                                                     | ATS n. 10 provincia di ROMA                                                   |            |  |  |  |  |
|                                                                                                    | Luogo                                                                                                    |                                                 |                                                            |                                                                               |            |  |  |  |  |
| ~                                                                                                    | I Revisori:                                                                                                    |                                                 |                                                            |                                                                               |            |  |  |  |  |
| >                                                                                                    | Nome Cognome                                                                                                    | Codice Fiscale                                  | Ruolo Rappresentanza                                       | Assenza/Presenza                                                              |            |  |  |  |  |
|                                                                                                    | RITA RUCCIA                                                                                                    | RCCRTI77B59B963J                                | Revisore MEF                                               | Presente V                                                                    |            |  |  |  |  |
| Controlli/Rilievi                                                                                                    | Tooda Tooda                                                                                                    | 1 Set the Shift Hes Shift                       | NEWBORC PIZOK                                              | 1 TENETTE T                                                                   |            |  |  |  |  |
| Osservanza norme regolamentari                                                                                             | Annotazioni                                                                                                    |                                                 |                                                            |                                                                               |            |  |  |  |  |
|                                                                                                    | Verdaer precodent readvol a vernica u cassa<br>Lo shancamento that e 810956,00 c 80056,01 è giustificato come segue: |                                                 |                                                            |                                                                               |            |  |  |  |  |
|                                                                                                    | € 8.041,85 (8038,29 uscite + 3,56 giroro<br>nel verbale!).                                                           | ndi) € 30,00 provvisorio in entrata n. 143 € 15 | 27,74 partite viaggianti € 400 mandati non ancora lavorati | . del 10/12/2020 dal n. 11/2 al n. 11/5 ( e saltata la specifica del 400 euro | >          |  |  |  |  |
| La convenzione di cassa è valida dal 1/12/2018 al 30/11/2021 (mennale).                                                    |                                                                                                    |                                                 |                                                            |                                                                               |            |  |  |  |  |
|                                                                                                    | Elenco dei Controlli                                                                                                 |                                                 |                                                            | Presenza rilievi                                                              | <b>~</b>   |  |  |  |  |
|                                                                                                    |                                                                                                    |                                                 |                                                            |                                                                               |            |  |  |  |  |
|                                                                                                    |                                                                                                    |                                                 |                                                            |                                                                               | ~          |  |  |  |  |
|                                                                                                    | Annotazioni Verbale:                                                                                                 |                                                 |                                                            |                                                                               |            |  |  |  |  |
| 🔷 👘                                                                                                    |                                                                                                    |                                                 |                                                            |                                                                               | Ň V        |  |  |  |  |
|                                                                                                    |                                                                                                    |                                                 |                                                            |                                                                               |            |  |  |  |  |
| Vi informiamo che mancano 4 minuti allo scadere della sessione.                                                            |                                                                                                    |                                                 |                                                            |                                                                               |            |  |  |  |  |
|                                                                                                    |                                                                                                    |                                                 |                                                            |                                                                               |            |  |  |  |  |
|                                                                                                    |                                                                                                    |                                                 |                                                            |                                                                               |            |  |  |  |  |

Figura 8 – Navigazione con Edge di Athena